## How to Upload Presentations to EDAS

Before the conference, it is preferred that presentations for regular, short and workshop papers be uploaded to EDAS. Session chairs will download presentations before their session and will contact you if there are any compatibility issues.

Presentations file types accepted: PDF or Microsoft Powerpoint. There is no size limit.

1. After logging into EDAS, navigate to your paper by clicking "My..." and selecting "My paper" from the dropdown menu.

You can also get to this page from this URL: <u>https://edas.info/showPaper.php?m=<YOUR\_EDAS\_PAPER\_NUMBER></u>

| ED<br>AS Home Submit paper Travel grants Register                                             | My Heip<br>My profile |  |  |  |  |  |
|-----------------------------------------------------------------------------------------------|-----------------------|--|--|--|--|--|
| EDAS Conference and Journal Mar<br>Click on the menu items above to submit and review papers. |                       |  |  |  |  |  |

2. On the next page click on your paper's title.

| ED<br>AS                                                                                                    | Home Submit | paper Travel grants | Register | My Help |  |  |  |  |  |
|----------------------------------------------------------------------------------------------------|-------------|---------------------|----------|---------|--|--|--|--|--|
| Conferences containing my papers   Only papers from conferences that have not ended are shown, but you can also see all papers. Dates listed are deadlines for submitting manuscripts for registered papers. You can only upload papers that have at least one author.   Conference Paper title (details) test Edit Add and delete authors Withdraw review manuscript Manuscript submission   IPCCC 2018 My Example Paper Acrive (has manuscript) Image: Conference Image: Conference Ima |             |                     |          |         |  |  |  |  |  |

3. Scroll down to the "Presentation" row and click on the cloud-shaped upload button. From there, follow the instructions to upload your presentation.

Presentation Can upload any number of pages (type) until track deadline of Oct 25, 2019 11:59:59 UTC.